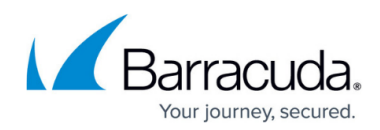

# **Restoring a System State Backup**

https://campus.barracuda.com/doc/73700604/

### **Applicable Products**

These instructions apply to the following products:

• Barracuda Intronis Backup - MSP

#### **System State Restore Tabs**

| System State |             |         |  |  |
|--------------|-------------|---------|--|--|
| Select       | Destination | Summary |  |  |

The following table provides a description of the page.

| Page        | Description                                           |
|-------------|-------------------------------------------------------|
| Select      | You are required to select one System State revision. |
| Destination | Choose where the data is restored.                    |
| Summary     | A list of your selection is displayed.                |

## **Restoring System State**

To restore a System State, perform the following steps.

1. Navigate to the Computer page. The Computer page is displayed.

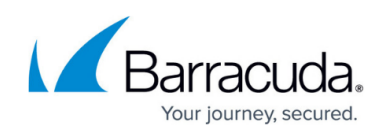

| Computer Information      | tronis)       |                                       |
|---------------------------|---------------|---------------------------------------|
|                           |               | <u>.</u>                              |
| Backup agent:             | Connected 🧭   | 08/03/2016 - 11/03/2                  |
| Computer name:            | 0002          | 90.6 GB-                              |
| Computer ID:              | 0002          | 72.5 GB-                              |
| Account username:         |               | 54.4 GB                               |
| Email address:            |               | 04.4 GB                               |
| Phone number:             | 111-222-3333  | 36.2 GB-                              |
| Group:                    | Default Group | 18.1 GB-                              |
| Local backup subscription | Enabled       | 0.0 B                                 |
|                           |               | 8/11/2016 9/8/2016 10/6/2016 11/3/201 |

2. Click the **Restore** tab.

The Restore Selections page is displayed.

| Restore Selections           |                                                                           |
|------------------------------|---------------------------------------------------------------------------|
| 🚯 Viewing Original Catalog 🔹 |                                                                           |
| Backed Up Data Type          | You have not restored any data during the last 7 days.                    |
| System State                 | Click on the 👤 icon to perform a restore for the respective Restore Type. |
|                              |                                                                           |

3. Click the restore icon of the backup type you want to restore.

The Select page is displayed

| Restore                                                                                        |     |
|------------------------------------------------------------------------------------------------|-----|
| 🕙 System State                                                                                 | ×   |
| Select Destination Summary                                                                     |     |
| What System State Would You Like to Restore?<br>Select from the available revisions to restore |     |
| Select Your Revision:                                                                          |     |
| Current selection:                                                                             | 1   |
| © 前11/21/2016 @ 7:15 AM                                                                        |     |
| Ċ 🖬 11/17/2016 @ 6.02 PM                                                                       |     |
|                                                                                                |     |
|                                                                                                |     |
|                                                                                                |     |
|                                                                                                |     |
|                                                                                                |     |
|                                                                                                |     |
|                                                                                                |     |
|                                                                                                |     |
|                                                                                                |     |
|                                                                                                |     |
|                                                                                                |     |
| T                                                                                              |     |
| -                                                                                              |     |
| Nez                                                                                            | nt> |
| Cancel Restore                                                                                 |     |

**Note**: You can only restore from one System State at a time.

4. In the Current Selection pane, select from the available revisions to restore, and then click **Next**.

The Destination page is displayed.

# MSP Knowledge Base

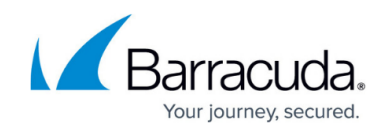

| Select Destination Summary                       |       |        |
|--------------------------------------------------|-------|--------|
| Where Do You Want To Restore?                    |       |        |
| Select the destination of your restore.          |       |        |
| Destination<br>Choose where the data is restored | Path: | Browse |
|                                                  |       |        |
|                                                  |       |        |
|                                                  |       |        |
|                                                  |       |        |
|                                                  |       |        |
|                                                  |       |        |
|                                                  |       |        |
|                                                  |       |        |
|                                                  |       |        |
|                                                  |       |        |
| < Previous                                       |       | Next > |

5. At the Path field, type a path, or click the **Browse** button to select the destination of your restore.

| Browse option                      |
|------------------------------------|
| a. Click the <b>Browse</b> button. |
| The folder options are displayed.  |

# MSP Knowledge Base

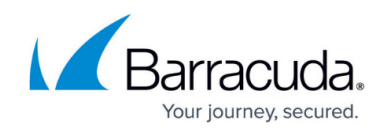

| Comment and anti-                                                                                                    |                   |    |
|----------------------------------------------------------------------------------------------------|-------------------|----|
|                                                                                                    |                   |    |
|                                                                                                    |                   | ~  |
|                                                                                                    |                   |    |
|                                                                                                    |                   |    |
|                                                                                                    |                   |    |
|                                                                                                    |                   |    |
|                                                                                                    |                   |    |
|                                                                                                    |                   |    |
|                                                                                                    |                   |    |
|                                                                                                    |                   |    |
|                                                                                                    |                   |    |
|                                                                                                    |                   |    |
|                                                                                                    |                   |    |
|                                                                                                    |                   |    |
|                                                                                                    |                   |    |
| <b>T</b>                                                                                                    |                   | E. |
| Type network location if it is not listed above (for example. \\server\s                                                                                                    | hare):            |    |
| Path:                                                                                                    |                   |    |
|                                                                                                    |                   |    |
|                                                                                                    | Cancel            | ОК |
|                                                                                                    | Cancel            | OK |
| . Select the destination.                                                                                                    | Cancel            | ок |
| ). Select the destination.                                                                                                    | Cancel            | OK |
| ). Select the destination.<br>The OK button is activated.                                                                                                    | Cancel            | OK |
| ). Select the destination.<br>The OK button is activated.                                                                                                    | Cancel            | ОК |
| o. Select the destination.<br>The OK button is activated.<br>Cancel OK                                                                                                    | Cancel            | ок |
| o. Select the destination.<br>The OK button is activated.<br>Cancel OK                                                                                                    | Cancel            | OK |
| o. Select the destination.<br>The OK button is activated.<br>Cancel OK                                                                                                    | Cancel            | OK |
| o. Select the destination.<br>The OK button is activated.<br>Cancel OK                                                                                                    | Cancel            | OK |
| o. Select the destination.<br>The OK button is activated.<br>Cancel OK<br>Cancel OK.                                                                                                    | Cancel            | OK |
| D. Select the destination.<br>The OK button is activated.<br>Cancel OK<br>Cancel OK<br>Click OK.                                                                                                    | Cancel            | OK |
| A. Select the destination.<br>The OK button is activated.<br>Cancel OK<br>. Click OK.<br>The address is displayed in the Path field.<br>Destination Path EtlocalScorage-                                                                                                    | Cancel            | OK |
| A. Select the destination.<br>The OK button is activated.<br>Cancel OK<br>Cancel OK<br>Cancel OK<br>Cancel OK<br>Cancel OK<br>Cancel OK<br>Cancel OK<br>Cancel OK<br>Cancel OK<br>Cancel OK<br>Cancel OK<br>Cancel OK<br>Cancel OK<br>Cancel OK<br>Cancel OK<br>Cancel OK<br>Cancel OK<br>Cancel OK<br>Check OK<br>Check OK<br>Cancel OK<br>Check OK<br>Check OK<br>Cancel OK<br>Check OK<br>Check OK | Cancel            | OK |
| <ul> <li>a. Select the destination.</li> <li>b. Select the destination.</li> <li>c OK button is activated.</li> <li>Cancel oK</li> <li>c Click OK.</li> <li>c Click OK.</li> <li></li></ul>                                                                                                    | Cancel            | OK |
| A. Select the destination.<br>he OK button is activated.<br>Cancel OK<br>. Click OK.<br>he address is displayed in the Path field.<br>Destination Paths ExLocalStorage<br>Choose where the data is restored<br>. To add a network location that is not listed, perfor                                                                                                    | m the step below. | OK |

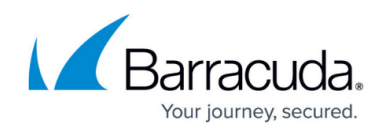

a. To back up files and folders on another network location that is not listed, type the network path address in the **Path** field as shown in the example below.

| Path: | \\example               | × | + |  |
|-------|-------------------------|---|---|--|
|       |                         |   |   |  |
| he a  | dd button is activated. |   |   |  |

6. After your selection is complete, click **Next**. The Summary page is displayed.

| Select Destination | Summary                                               | _ |
|--------------------|-------------------------------------------------------|---|
| Select             | Recovering this computer's System State, size: 8.2 GB |   |
| Destination        | C:\System Volume Information                          |   |
|                    |                                                       |   |
|                    |                                                       |   |
|                    |                                                       |   |
|                    |                                                       |   |
|                    |                                                       |   |
|                    |                                                       |   |
|                    |                                                       |   |
|                    |                                                       |   |
|                    |                                                       |   |
|                    |                                                       |   |
|                    |                                                       |   |
|                    |                                                       |   |
| < Previous         |                                                       |   |
|                    | Cancel Restore                                        |   |

7. Verify the restore selections, and then click **Restore**. The confirmation pop-up is displayed.

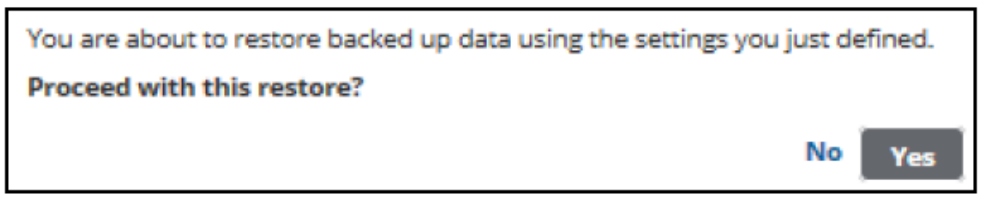

8. Click Yes.

The Restore Selections page is displayed with the status.

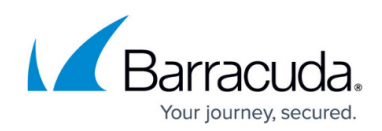

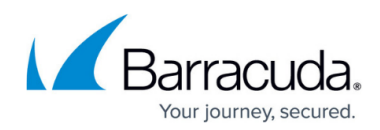

#### Figures

- 1. ss\_restore\_1.png
- 2. HV\_Restore\_3.png
- 3. ss\_restore\_2.png
- 4. Restore lcon.png
- 5. ss restore 3.png
- 6. ss restore 4.png
- 7. ss\_restore\_5.png
- 8. ss\_restore\_6.png
- 9. ss\_restore\_7.png
- 10. ss restore 8.png
- 11. ss\_restore\_9.png

© Barracuda Networks Inc., 2024 The information contained within this document is confidential and proprietary to Barracuda Networks Inc. No portion of this document may be copied, distributed, publicized or used for other than internal documentary purposes without the written consent of an official representative of Barracuda Networks Inc. All specifications are subject to change without notice. Barracuda Networks Inc. assumes no responsibility for any inaccuracies in this document. Barracuda Networks Inc. reserves the right to change, modify, transfer, or otherwise revise this publication without notice.